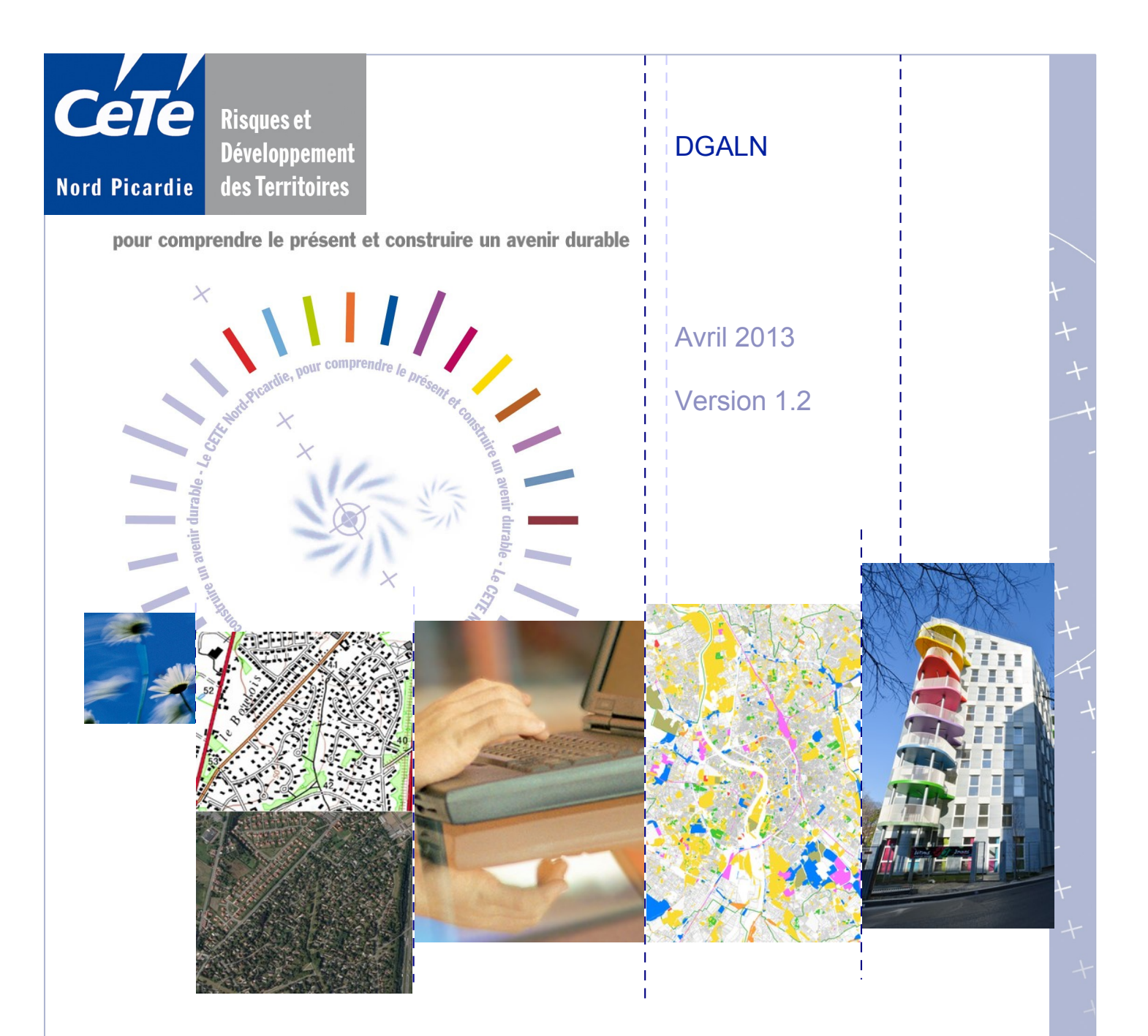

Fichiers fonciers 2009 et 2011 Résolution des problèmes d'utilisation du plugin d'export des données PostgreSQL

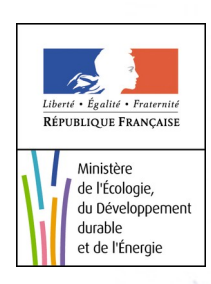

### Sommaire

| Introduction                                                                               | .3 |
|--------------------------------------------------------------------------------------------|----|
| Objectif de la fiche                                                                       | .3 |
| Pré-requis                                                                                 | .3 |
| Après le démarrage de pgAdmin, le plugin d'export n'apparaît pas dans la liste des plugins | .4 |
| Diagnostic                                                                                 | .4 |
| Sources possibles du problème                                                              | .4 |
| Vérification du nombre de pgAdmin installés                                                | .4 |
| Vérification de la bonne installation du plugin                                            | .5 |
| Le plugin s'affiche, mais les données exportées ne sont pas valides                        | .6 |
| Diagnostic                                                                                 | .6 |
| Sources possibles du problème                                                              | .6 |
| À faire avant tout !                                                                       | .6 |
| Renseigner un nom de fichier de sortie valide                                              | .6 |
| Enregistrer les données sur le disque local                                                | .6 |
| Corriger les erreurs de géométrie pour certains départements                               | 7  |
| Couper les tables trop volumineuse ( cas particulier du département 75)                    | 9  |
| Annexe 1 : comment exécuter une requête dans pgAdmin ?1                                    | LO |
| Étape 1 : ouvrir une fenêtre de requête dans pgAdmin1                                      | 10 |
| Étape 2 : écrire une requête SQL dans la fenêtre1                                          | 10 |
| Étape 3 : exécuter de la requête et visualiser le résultat1                                | 10 |
| Annexe 2 : requêtes pour l'export des tables trop volumineuses1                            | 11 |
| Rappel                                                                                     | 11 |
| Requêtes de séparation de table                                                            | 11 |

| Version | Date         | Auteurs    | Commentaire                                                         |
|---------|--------------|------------|---------------------------------------------------------------------|
| 1.0     | 14 juin 2012 | Rémi BOREL | Document initial                                                    |
| 1.1     | 3 août 2012  | Rémi BOREL | Ajout du paragraphe « Enregistrer les données sur le disque local » |
| 1.2     | 4 avril 2013 | Rémi BOREL | Amélioration de la correction pour les géométries invalides         |
|         |              |            |                                                                     |

### Introduction

| Objectif de la fiche | <ul> <li>Cette fiche a pour objectif de résoudre des problèmes liés à l'utilisation du plugin pgAdmin d'export des données. Ces problèmes peuvent être de plusieurs types :</li> <li>le plugin ne s'affiche pas,</li> <li>l'export des données ne fonctionne pas,</li> <li>l'export des données a l'air de fonctionner mais les tables sont inexploitables.</li> </ul> |
|----------------------|----------------------------------------------------------------------------------------------------|
| Pré-requis           | Avant d'utiliser cette fiche, il est important d'avoir suivi la procédure d'installation<br>normale de PostgreSQL et du plugin.<br>Il faut disposer a minima des versions :                                                                                                    |
|                      | <ul> <li>1.14 pour pgAdmin,</li> <li>1.2 pour le plugin d'export du CETE Nord Picardie.</li> <li>Si ce n'est pas le cas, consulter le document correspondant dans la rubrique « Aide technique pour l'exploitation des données » du portail fichiers fonciers<sup>1</sup>.</li> </ul>                                                                                  |

Vérification de la Après l'ouverture de pgAdmin, aller dans « Aide » puis « A propos ».

version de pgAdmin

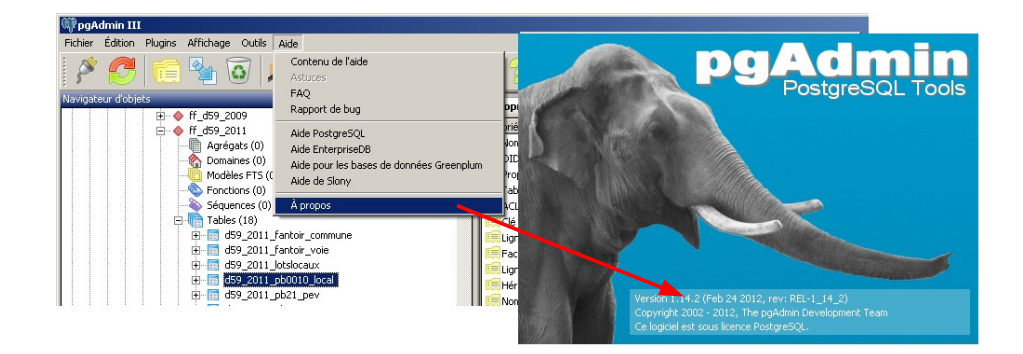

Accès à la version de pgAdmin

## version du plugin

Vérification de la Après l'ouverture de pgAdmin, se placer sur une table, puis dans le menu « Plugins » et « Export PostGIS CETE NP ». Le numéro de version du apparaît dans la barre supérieure du plugin.

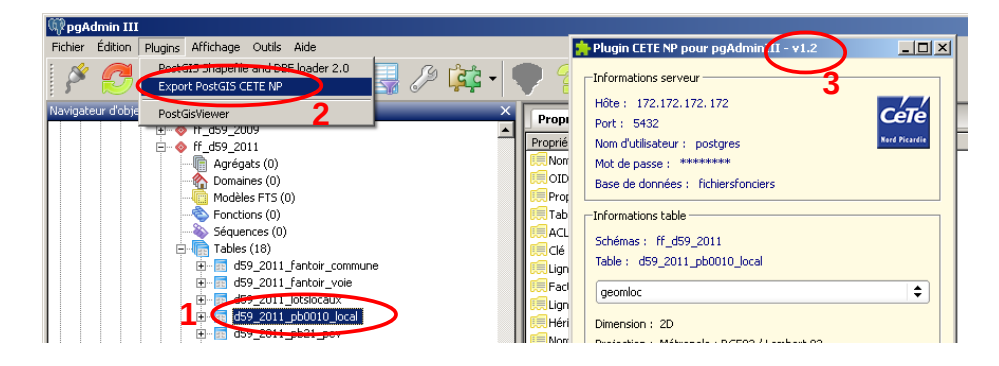

Accès à la version du plugin

1 http://geoinfo.metier.i2/aide-technique-pour-l-exploitation-r757.html

## Après le démarrage de pgAdmin, le plugin d'export n'apparaît pas dans la liste des plugins

#### Diagnostic

Le plugin « Export PostGIS CETE NP » n'apparaît pas dans le menu « Plugins » de pgAdmin.

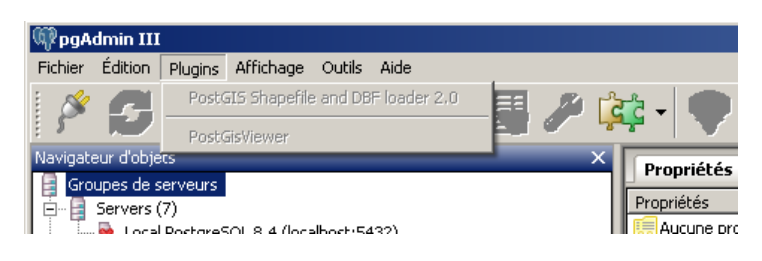

Plugin d'export non présent dans la liste

| Sources nossibles                 | Ce problème ce présente si                                                                                                    |
|-----------------------------------|----------------------------------------------------------------------------------------------------|
| du problème                       | <ul> <li>plusieurs versions de pgAdmin sont installées sur le poste.</li> </ul>                                                                                  |
|                                   | <ul> <li>et /ou le plugin n'est pas installé</li> </ul>                                                                                                    |
|                                   | <ul> <li>et /ou le plugin n'est pas installé</li> </ul>                                                                                                    |
|                                   | Les paragraphes suivants proposent des solutions de résolution des problèmes. À chaque étape, <b>relancer pgAdmin</b> afin de vérifier que le plugin fonctionne. |
| Vérification du                   | pgAdmin peut être installé de deux manières différentes sur un poste de travail :                                                                                |
| nombre de pgAdmin                 | <ul> <li>soit en même temps que PostgreSQL,</li> </ul>                                                                                                    |
| Instancs                          | • soit de manière « autonome ».                                                                                                    |
|                                   | L'installation « autonome » est destinée aux utilisateurs « clients ». Ceux-ci n'ont aucune raison d'avoir PostgreSQL installé sur leur poste.                   |
|                                   | Pour ne pas créer « d'interférences » avec le plugin, il est nécessaire que pgAdmin ne soit installé <b>qu'une seule fois sur un poste de travail</b> .          |
| Installation en même<br>temps que | On peut vérifier que pgAdmin est installé en même temps que PostgreSQL en<br>regardant dans le dossier « Program Files ».                                        |
| PostgreSQL                        | Sous Windows XP, il doit exister un dossier :                                                                                                    |
|                                   | C:\Program Files\PostgreSQL\9.1                                                                                                    |
|                                   | dans lequel il doit y avoir un sous dossier :                                                                                                    |
|                                   | pgAdmin III                                                                                                    |
| Installation autonome             | On peut vérifier que pgAdmin est installé de manière autonome en regardant<br>également dans le dossier « Program Files ».                                       |
|                                   | Sous Windows XP, il doit exister un dossier :                                                                                                    |
|                                   | C:\Program Files\pgAdmin III                                                                                                    |
|                                   | dans lequel il doit y avoir un sous dossier correspondant au numéro de version :<br>par exemple : <b>1.14</b>                                                    |
|                                   |                                                                                                    |

### Après le démarrage de pgAdmin, le plugin d'export n'apparaît pas dans la liste des plugins (suite)

Vérification du nombre de pgAdmin installés (suite)

> Ne garder qu'une seule version de pgAdmin !

Si pgAdmin est déjà installé via PostgreSQL, il faut désinstaller la ou les versions autonomes de pgAdmin.

Pour cela, passer par l'utilitaire Windows « Ajout / suppression de programmes ».

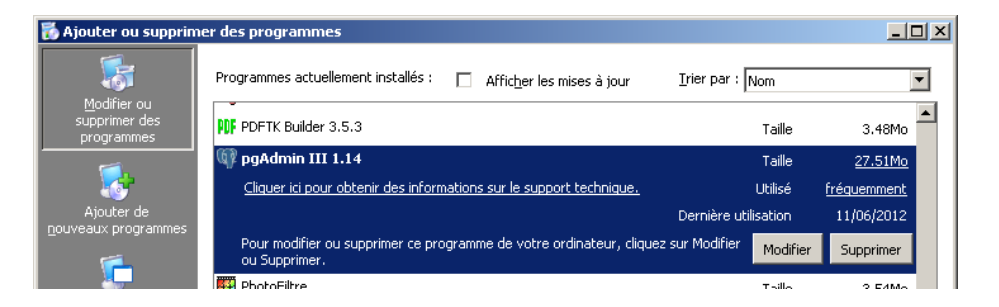

Fenêtre d'ajout / suppression de programmes

### Vérification de la plugin

Il est impératif d'installer le plugin dans le pgAdmin que l'on souhaite utiliser, que **bonne installation du** ce soit celui installé avec PostgreSQL ou en version autonome.

| Si j'utilise pgAdmin     | Alors le dossier d'installation du plugin est |
|--------------------------|-----------------------------------------------|
| installé avec PostgreSQL | C:\Program Files\PostgreSQL\9.1\bin           |
| en version autonome      | C:\Program Files\pgAdmin III\1.14             |

#### Vérification de la bonne installation du plugin

Pour vérifier si le plugin est bien installé, il faut se placer dans le dossier indiqué dans le tableau ci-dessus. Celui-ci doit contenir :

- un sous dossier nommé « cete »,
- un fichier « postgis\_export\_cete.ini » dans le sous dossier « plugins.d ».

Vérification de la configuration du plugin Avant d'effectuer la manipulation suivante, relancer pgAdmin pour vérifier si le plugin est disponible. Il devrait fonctionner normalement.

Pour vérifier la configuration du plugin, ouvrir le fichier

« postgis\_export\_cete.ini » avec un éditeur de texte.

Dans ce fichier, remplacer la chaîne de caractères **\$\$PGBINDIR** par le dossier indiqué dans tableau ci-dessus. Ce remplacement doit être effectué 2 fois, aux lignes « Command » et « KeyFile ».

**Attention** : il ne doit y avoir aucun espace avant et après le signe « = ».

# Le plugin s'affiche, mais les données exportées ne sont pas valides

| Diagnostic                                          | <ul> <li>Les données exportées sont non valides :</li> <li>quand il est impossible de les ouvrir dans un logiciel SIG,</li> <li>quand les fichiers sont anormalement peu volumineux ou même absents.<br/>Généralement, les problèmes d'export se produisent pour les formats géographiques (Mapinfo, ESRI), et non pour le format CSV.</li> </ul>                                                                                                    |
|-----------------------------------------------------|----------------------------------------------------------------------------------------------------|
| Sources possibles<br>du problème                    | <ul> <li>Si les données sont invalides, une erreur s'est produite pendant l'export. Ces erreurs peuvent être liée :</li> <li>à une mauvaise version du plugin (rappel : version 1.2 au minimum),</li> <li>à un problème dans le nom du fichier de sortie,</li> <li>à des erreurs de géométries inhérentes aux données,</li> <li>au fait que la table PostgreSQL est trop volumineuse.</li> </ul>                                                                                       |
| À faire avant tout !                                | <ul> <li>Le mode « débogage » du plugin permet d'identifier un certaine nombre d'erreurs. Pour tout problème d'exploitation de données exportées dans les formats Mapinfo ou ESRI, suivre la procédure suivante :</li> <li>lancer le plugin depuis la table à exporter,</li> <li>sélectionner une géométrie, de préférence polygonale,</li> <li>ne choisir que le format de sortie ESRI.</li> <li>se placer en mode « débogage »,</li> <li>enregistrer le rapport d'erreur.</li> </ul> |
| Renseigner un nom<br>de fichier de sortie<br>valide | <ul> <li>Les noms du fichier et du dossier de sortie ne doivent pas contenir de parenthèses ouvrantes et fermantes.</li> <li>De manière générale, il est déconseillé d'utiliser des caractères autres que les lettres non accentuées, les chiffres et le caractère « _ ».</li> </ul>                                                                                                    |
| Enregistrer les<br>données sur le<br>disque local   | <ul> <li>Le dossier de sortie doit être localisé dans le disque local de l'ordinateur<br/>(généralement le disque <u>C:\</u>).</li> <li>Des problèmes ont été constatés pour des données exportées sur disque dur<br/>externe ou disque réseau</li> </ul>                                                                                                    |

## Le plugin s'affiche, mais les données exportées ne sont pas valides (suite)

#### Corriger les erreurs de géométrie pour certains départements

Introduction
 De manière générale, certains contours de polygones peuvent avoir des géométries invalides dans PostgreSQL. Il peut s'agir par exemple d'une auto-intersection. Ce cas se présente si le polygone est numérisé comme un « 8 ».
 Dans la majorité des cas, ces géométries ne posent pas de problèmes et sont

transparentes pour l'utilisateur.

En revanche, certains types d'invalidité de géométrie peuvent être **bloquants** pour des **calculs**, **l'affichage** et **l'export** des données. Dans les fichiers fonciers livrés par le CETE Nord Picardie, quelques parcelles de quelques départements présentent malheureusement ces propriétés. Cela vient d'erreurs déjà présentes dans la BD Parcellaire.

Le rapport de débogage du plugin contient alors les termes suivants :

#### RecordFetch: ERREUR: geometry requires more points

Ce problème peut également se manifester lors d'une tentative d'affichage de la géométrie invalide dans un logiciel SIG.

| 📢 La requête a échoué                                                                                                    | ? × |
|----------------------------------------------------------------------------------------------------|-----|
| 1 cursor states lost.<br>SQL: CLOSE qgisf3<br>Résultat: 7 (ERREUR: la transaction est annulée, les commandes sont ignorées jusqu'à la fin c<br>bloc de la transaction ) | Ju  |
| Close                                                                                                    |     |

Erreur renvoyée par QGIS lors de la demande d'affichage d'une géométrie invalide bloquante

| Correction du<br>problème en général                    | Le problème peut être corrigé en exécutant une requête SQL qui modifie la ou les<br>géométrie(s) « défectueuses ». La requête générique est la suivante :<br>UPDATE nom_schema.nom_table SET champ_geometrique = Null<br>WHERE identifiant = 'valeur_de_l_identifiant_qui_pose_probleme'                                                                             |             |       |                                      |
|---------------------------------------------------------|----------------------------------------------------------------------------------------------------|-------------|-------|--------------------------------------|
| Correction du<br>problème dans les<br>fichiers fonciers | Les tables connues pour avoir un problème de géométrie invalide et bloquantes<br>dans les fichiers fonciers sont indiquées dans le tableau ci-dessous.<br>Les départements concernés sont les 12, 14, 17, 19, 22, 30, 34, 40, 46, 49, 52, 54,<br>57, 61, 62, 68, 74, 76, 84, 94 et 95.<br>Afin de corriger ces géométries, un script SOL est disponible dans le même |             |       |                                      |
| article que ce document.                                |                                                                                                    |             |       |                                      |
|                                                         | Nom de table                                                                                                    | Département | Année | Nombre de<br>parcelles<br>bloquantes |
|                                                         | d12_2009_pnb10_parcelle                                                                                                    | 12          | 2009  | 1                                    |
|                                                         | d12_2011_pnb10_parcelle                                                                                                    | 12          | 2011  | 1                                    |
|                                                         | d14_2009_pnb10_parcelle                                                                                                    | 14          | 2009  | 2                                    |
|                                                         | d14_2011_pnb10_parcelle                                                                                                    | 14          | 2011  | 1                                    |

17

2009

d17 2009 pnb10 parcelle

1

| Nom de table            | Département | Année | Nombre de<br>parcelles<br>bloquantes |
|-------------------------|-------------|-------|--------------------------------------|
|                         |             |       |                                      |
| d17_2011_pnb10_parcelle | 17          | 2011  | 1                                    |
| d19_2009_pnb10_parcelle | 19          | 2009  | 1                                    |
| d19_2011_pnb10_parcelle | 19          | 2011  | 1                                    |
| d22_2009_pnb10_parcelle | 22          | 2009  | 2                                    |
| d22_2011_pnb10_parcelle | 22          | 2011  | 2                                    |
| d30_2009_pnb10_parcelle | 30          | 2009  | 1                                    |
| d30_2011_pnb10_parcelle | 30          | 2011  | 1                                    |
| d34_2009_pnb10_parcelle | 34          | 2009  | 1                                    |
| d34_2011_pnb10_parcelle | 34          | 2011  | 1                                    |
| d40_2009_pnb10_parcelle | 40          | 2009  | 1                                    |
| d40_2011_pnb10_parcelle | 40          | 2011  | 1                                    |
| d46_2009_pnb10_parcelle | 46          | 2009  | 1                                    |
| d46_2011_pnb10_parcelle | 46          | 2011  | 1                                    |
| d49_2011_pnb10_parcelle | 49          | 2011  | 1                                    |
| d52_2009_pnb10_parcelle | 52          | 2009  | 4                                    |
| d52_2011_pnb10_parcelle | 52          | 2011  | 4                                    |
| d54_2009_pnb10_parcelle | 54          | 2009  | 1                                    |
| d54_2011_pnb10_parcelle | 54          | 2011  | 1                                    |
| d57_2009_pnb10_parcelle | 57          | 2009  | 1                                    |
| d57_2011_pnb10_parcelle | 57          | 2011  | 1                                    |
| d61_2009_pnb10_parcelle | 61          | 2009  | 1                                    |
| d61_2011_pnb10_parcelle | 61          | 2011  | 1                                    |
| d62_2009_pnb10_parcelle | 62          | 2009  | 1                                    |
| d62_2011_pnb10_parcelle | 62          | 2011  | 1                                    |
| d68_2009_pnb10_parcelle | 68          | 2009  | 1                                    |
| d68_2011_pnb10_parcelle | 68          | 2011  | 1                                    |
| d74_2009_pnb10_parcelle | 74          | 2009  | 4                                    |
| d74_2011_pnb10_parcelle | 74          | 2011  | 4                                    |
| d76_2009_pnb10_parcelle | 76          | 2009  | 1                                    |
| d76_2011_pnb10_parcelle | 76          | 2011  | 1                                    |
| d84_2009_pnb10_parcelle | 84          | 2009  | 1                                    |
| d84_2011_pnb10_parcelle | 84          | 2011  | 1                                    |
| d94_2009_pnb10_parcelle | 94          | 2009  | 1                                    |
| d94_2011_pnb10_parcelle | 94          | 2011  | 1                                    |
| d95_2009_pnb10_parcelle | 95          | 2009  | 1                                    |
| d95_2011_pnb10_parcelle | 95          | 2011  | 1                                    |

## Le plugin s'affiche, mais les données exportées ne sont pas valides (suite)

#### Couper les tables trop volumineuse ( cas particulier du département 75)

*Introduction* PostgreSQL permet de gérer des données sans quasiment aucune limite de taille. En revanche, les **formats exportés** peuvent avoir des **contraintes**.

C'est le cas en particulier pour les formats géographiques **ESRI Shapefile** et **Mapinfo**. Pour ces formats, les fichiers DBF et DAT (qui contiennent les données attributaires) doivent avoir une taille inférieure à 2 Go.

Dans les fichiers fonciers, seules deux tables sont trop volumineuses pour être exportées directement en Shape ou Tab :

- ff\_d75\_2009.d75\_2009\_pb0010\_local
- ff\_d75\_2011.d75\_2011\_pb0010\_local

En dehors des fichiers fonciers, pour vérifier si une table est trop volumineuse, il suffit de l'exporter et de regarder la taille du fichier dbf.

Si sa taille est supérieure ou égale à **2 147 483 647 octets**, elle n'est pas exportable directement.

*Pour résoudre le* Afin d'exporter les tables trop volumineuses, il faut les **séparer** selon une méthode ne provoquant aucune perte de données.

Pour le cas particulier de la table des locaux des fichiers fonciers sur le département 75, il est conseillé de couper la table selon les arrondissements :

- table 1 : les arrondissements 1 à 10,
- table 2 : les arrondissements 11 à 20.

Il suffit ensuite d'exporter ces deux tables avec le plugin.

Les requêtes à exécuter pour créer ces deux tables sont écrites en annexe 1 et 2.

### Annexe 1 : comment exécuter une requête dans pgAdmin ?

Étape 1 : ouvrir une fenêtre de requête dans pgAdmin Pour ouvrir une fenêtre de requête dans pgAdmin, aller dans le menu "Outils" puis "Éditeur de requêtes".

Il est également possible d'ouvrir une fenêtre de requête en cliquant sur le bouton

« SQL » :

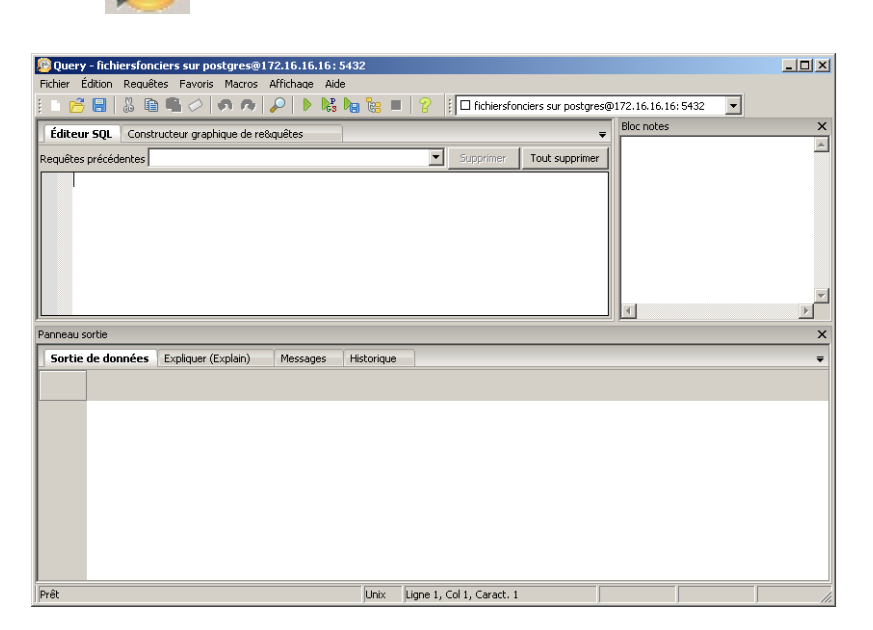

Aperçu d'une fenêtre de requête vierge

| Étape 2 : écrire une<br>requête SQL dans la<br>fenêtre           | Écrire une <b>requête SQL</b> standard dans la requête. Il s'agit de la fenêtre <b>supérieure</b> .                                                                               |  |  |
|------------------------------------------------------------------|----------------------------------------------------------------------------------------------------|--|--|
| Tenetre                                                          | largement détaillée sur cette page :                                                                                                    |  |  |
|                                                                  | http://docs.postgresql.fr/9.1/sql-commands.html                                                                                                    |  |  |
|                                                                  | Les <b>annexes 2 et 3</b> donnent des <b>requêtes prédéfinie</b> s à copier/coller permettant de répondre à des problèmes d'export du plugin.                                     |  |  |
| Étape 3 : exécuter de<br>la requête et<br>visualiser le résultat | <ul> <li>L'exécution d'une requête s'effectue soit :</li> <li>en cliquant sur le bouton « Play » vert ,</li> <li>en allant dans le menu « Requêtes » puis « Exécuter »</li> </ul> |  |  |
|                                                                  | Le <b>résultat</b> de la requête d'affiche dans la fenêtre <b>inférieure</b> .                                                                                                    |  |  |

## Annexe 2 : requêtes pour l'export des tables trop volumineuses

| Rappel                             | Les tables PostgreSQL trop volumineuses pour être exportées aux formats TAB ou SHP doivent être séparées en plusieurs tables de taille indépendantes.<br>Dans les fichiers fonciers, seule la table des locaux 2009 et 2011 du département 75 présente cette caractéristique. |
|------------------------------------|----------------------------------------------------------------------------------------------------|
| Requêtes de<br>séparation de table | <ul> <li>La requête à exécuter est écrite ci-dessous. Voir l'annexe 1 pour l'exécution d'une<br/>requête SQL dans pgAdmin.</li> </ul>                                                                                                    |
|                                    | Creation de la premiere table<br>CREATE TABLE ff_d75_2011.d75_2011_pb0010_local_75101_75110 AS<br>SELECT *<br>FROM ff_d75_2011.d75_2011_pb0010_local<br>WHERE idcom IN<br>('75101','75102','75103','75104','75105','75106','75107','75108','75109','75110');                  |
|                                    | Creation de la seconde table<br>CREATE TABLE ff_d75_2011.d75_2011_pb0010_local_75111_75120 AS<br>SELECT *<br>FROM ff_d75_2011.d75_2011_pb0010_local<br>WHERE idcom IN<br>('75111','75112','75113','75114','75115','75116','75117','75118','75119','75120');                   |

Après exécution de la requête, actualiser la liste des tables en cliquant gauche sur la liste des tables puis en appuyant sur « F5 ». Le résultat est indiqué ci-dessous.

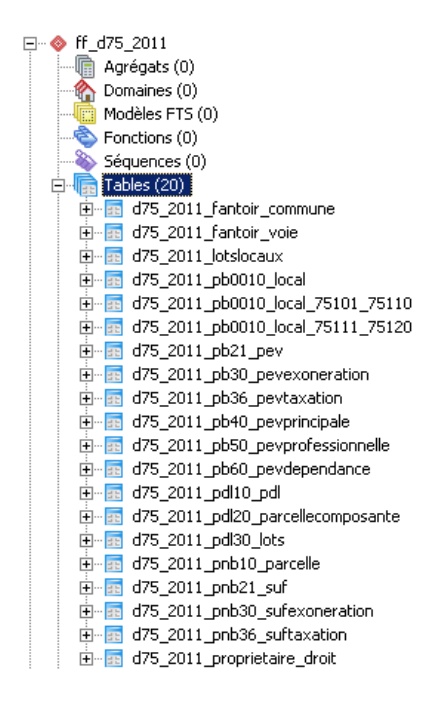

Aperçu des 2 tables des locaux sur Paris par arrondissement

Enfin, utiliser le plugin sur les deux nouvelles tables pour les exporter. *Remarque :* Pour effectuer la même manipulation sur la table 2009, remplacer simplement « 2011 » par « 2009 » dans la requête ci-dessus.